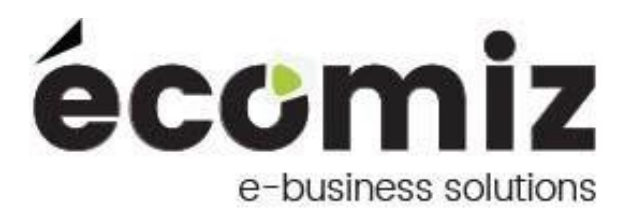

# Module Eco Help

| Nom du module :            | Need Help       |
|----------------------------|-----------------|
| Nom technique du module :  | eco_help        |
| Version du module :        | 1.2.0           |
| Compatibilité Prestashop : | 1.5.4 à 1.7.3.1 |

### 1) **Description**

Need Help est un module Prestashop développé par Ecomiz.

Ce module permet d'afficher sur toutes les pages du site, 2 petites icônes pour permettre au client de vous contacter.

Une première icône avec votre numéro de téléphone ainsi que les horaires pour vous joindre. La seconde qui redirige le client directement sur le formulaire de contact afin de vous laisser un message.

# 2) Contenu du zip

- sql/index.php
- sql/install.php
- sql.uninstall.php
- translations/en.php
- translations/fr.php
- translations/index.php
- upgrade/index.php
- upgrade/upgrade-1.1.0.php
- views/index.php
- views/css/back.css
- views/css/front.css
- views/css/index.php
- views/img/enveloppe.png
- views/img/help.png
- views/img/index.php
- views/img/phone.jpg
- views/img/tel1.png
- views/img/tel2.png
- views/js/back.js
- views/js/front.js
- views/js/index.php
- views/templates/index.php
- views/templates/admin/configure.tpl

- views/templates/admin/index.php
- views/templates/hook/helpfront.tpl
- views/templates/hook/helpfront17.tpl
- views/templates/hook/index.php
- eco\_help.php
- index.php
- logo.gif
- logo.png

#### 3) Charger le module

#### a) Via un transfert FTP

Décompressez le contenu du zip sur votre bureau.

Chargez via FTP le répertoire eco\_help dans le dossier /modules de votre boutique.

Changez les droits sur le module en 777 récursif, appliqué à tous les fichiers et sous dossiers.

#### b) Via l'interface d'administration de Prestashop

Rendez-vous sur le menu module du back-office Prestashop.

Cliquez sur ajouter un module » depuis mon ordinateur.

Sélectionnez le fichier zip grâce au bouton « Choisissez un module ».

Cliquez sur « Charger le module ».

Changez les droits sur le module en 777 récursif, appliqué à tous les fichiers et sous dossiers.

### 4) Installer le module

Rendez-vous sur le menu module du back-office Prestashop et recherchez le module "eco\_help" grâce au champ de recherche.

Une fois le module trouvé, cliquez sur le bouton "Installer", un message vous confirme que l'installation du module est réussie.

L'interface de configuration du module eco\_help se trouve à présent dans l'onglet Modules Ecomiz de votre back-office.

### 5) Configurer du module

Dans la configuration du module, saisissez le numéro de téléphone ainsi que les horaires auxquels les clients peuvent vous joindre.

| 🚭 PrestaShop                                                                                                    | Accès rapide • Q • Rechercher                               | Demo 17 🗘 🍷 👔                                                 |
|----------------------------------------------------------------------------------------------------|-------------------------------------------------------------|---------------------------------------------------------------|
| Tableau de bord                                                                                                    | Modules / eco_help / ≯Configurer<br>Configurer<br>Need Help | C ID C C C C C C C C C C C C C C C C C C                      |
| Commandes                                                                                                    |                                                             |                                                               |
| Catalomus                                                                                                    | ©\$ SETTINGS                                                |                                                               |
| Cliente                                                                                                    |                                                             |                                                               |
| Cav                                                                                                    | Phone                                                       |                                                               |
| Service in the service of the service of the servic |                                                             | Enter a vanu pinare numeer                                    |
| Suusuques                                                                                                    | Horaires du travail                                         | Du lundi au vendredi de 9h00 à 18h00                          |
| PERSONNALISER                                                                                                    |                                                             |                                                               |
| Modules                                                                                                    |                                                             |                                                               |
| Modules et services                                                                                                    |                                                             | Enregistrer                                                   |
| Catalogue de modules                                                                                                    |                                                             |                                                               |
| Apparence                                                                                                    |                                                             |                                                               |
| Livraison                                                                                                    |                                                             |                                                               |
| Paiement                                                                                                    |                                                             |                                                               |
| International                                                                                                    |                                                             |                                                               |
|                                                                                                    |                                                             |                                                               |
| Paramètres de la boutique                                                                                                    |                                                             |                                                               |
| Paramètres avancés                                                                                                    |                                                             |                                                               |
|                                                                                                    |                                                             |                                                               |
| MODULES ECOMIZ                                                                                                    |                                                             |                                                               |
| Stickers                                                                                                    |                                                             |                                                               |
| Albums photos                                                                                                    |                                                             |                                                               |
| Collection                                                                                                    |                                                             |                                                               |
| image par collection                                                                                                    |                                                             |                                                               |
| ≡                                                                                                    |                                                             |                                                               |
| PrestaShop™ - ② 0.886s                                                                                                    | 💿 🗊 💿 😣                                                     | 🖼 Contact / 🏶 Bug Tracker / 🗣 Fortum / 🏟 Fodons / 👰 Formation |

## 6) Fonctionnement du front-office

Sur la boutique, vous retrouvez 2 icônes sur la droite de votre écran, qui défilent en même temps que vous scrollez la page.

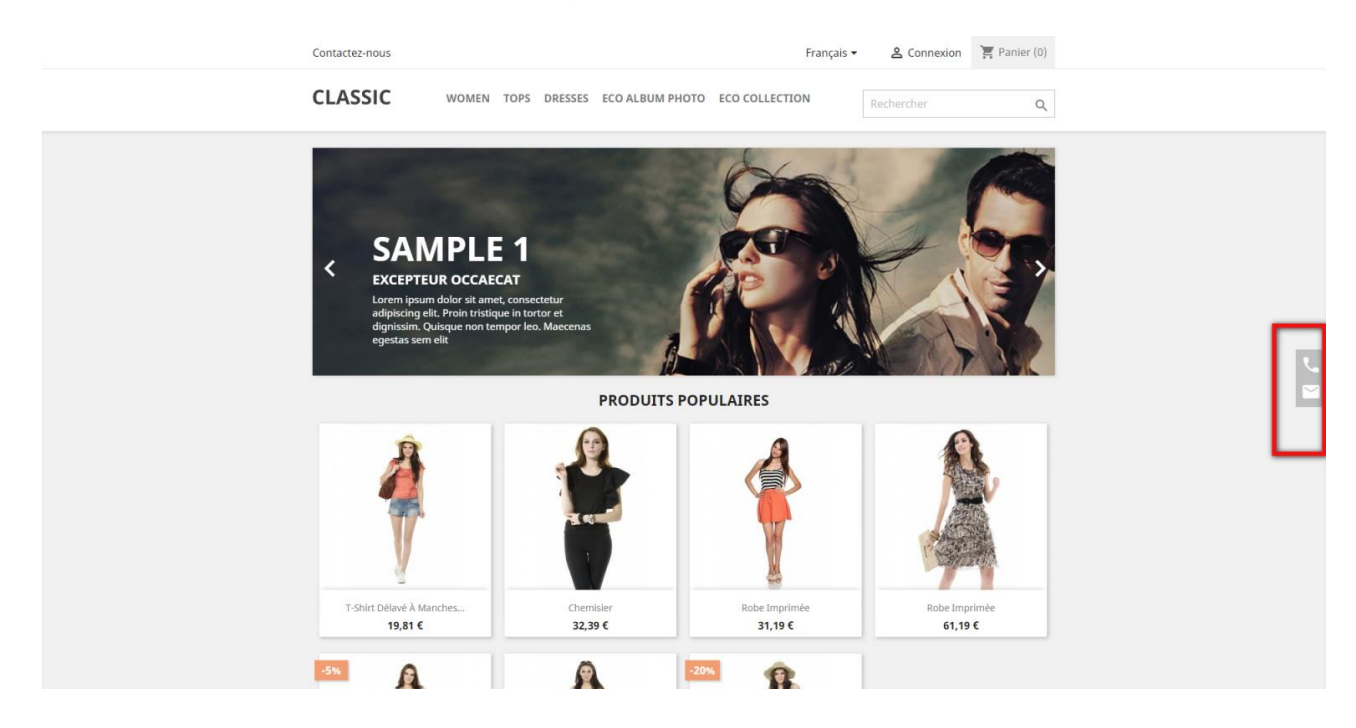

Au clic sur l'icône « Téléphone », le client voit s'afficher le numéro de téléphone ainsi que les horaires saisis dans la configuration du module.

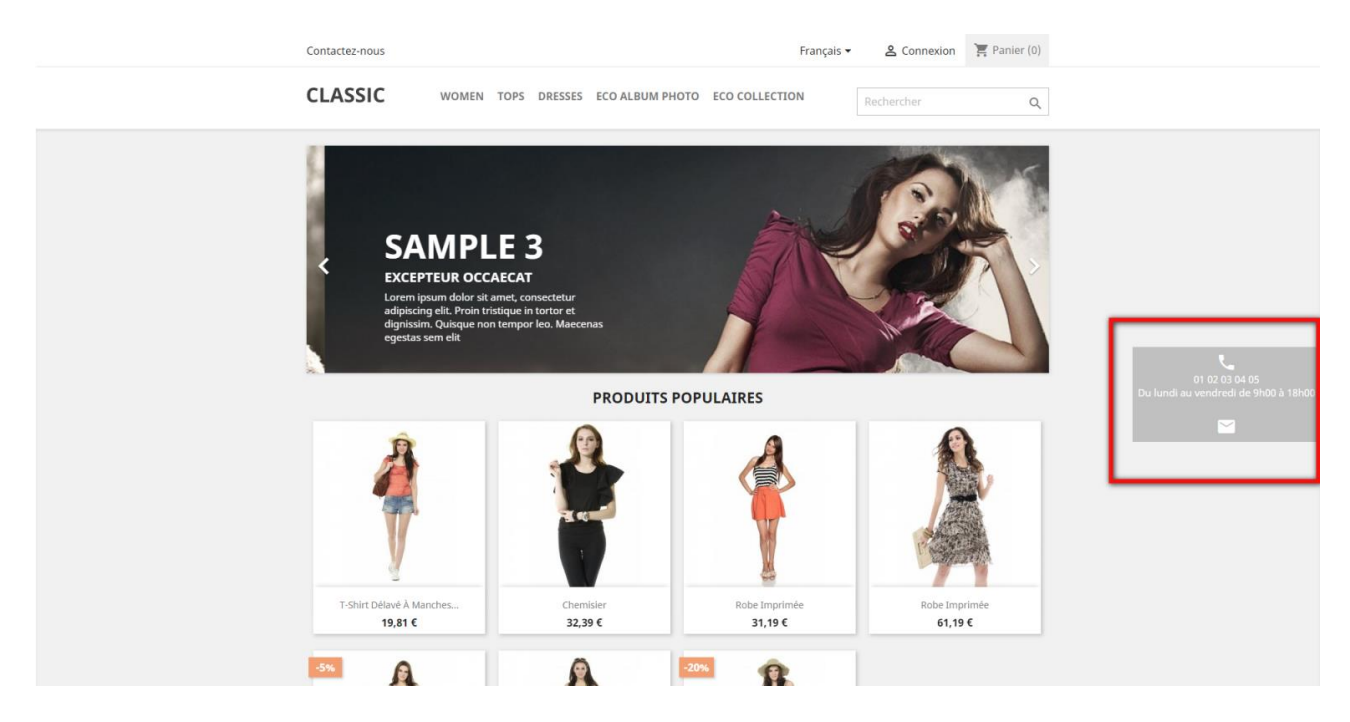

Au clic sur l'icône « Enveloppe », le client sera directement redirigé vers la page du formulaire de contact de la boutique afin de vous laisser un message.

|                                       | Contactez-nous             |                          |                                                                                                    | Français 🔻                                                                   | 은 Connexion     | 🔚 Panier (0) |  |
|---------------------------------------|----------------------------|--------------------------|----------------------------------------------------------------------------------------------------|------------------------------------------------------------------------------|-----------------|--------------|--|
|                                       | CLASSIC                    | WOMEN TOPS               | DRESSES ECO ALBU                                                                                              | M PHOTO ECO COLLECTION                                                       | Rechercher      | Q            |  |
|                                       | INFORMATIONS               |                          |                                                                                                    |                                                                              |                 |              |  |
|                                       | Demo 17                    | (                        | CONTACTEZ-NOUS                                                                                                |                                                                              |                 |              |  |
|                                       | France                     |                          | Sujet                                                                                                    | Service client                                                               | -               |              |  |
|                                       | Envoyez-nous<br>support@ec | un e-mail :<br>comiz.com | Adresse e-mail                                                                                                | votre@email.com                                                              |                 |              |  |
| Au clic sur l'env                     | eloppe v                   | /ous                     | Document joint                                                                                                | CHOISIR UN FI                                                                | CHIER Optionnel |              |  |
| être redirigé ver<br>formulaire de co | s le<br>ontact du          | site                     | Message                                                                                                    | Comment pouvons-nous alder ?                                                 | E               | NVOYER       |  |
|                                       | Recevez nos offres spé     | ciales Vo<br>tro<br>co   | /otre adresse e-mail<br>us pouvez vous désinscrir<br>uverez pour cela nos info<br>nditions d'utilisation du s | S'ABONNER<br>re à tout moment. Vous<br>rrmations de contact dans les<br>ite. |                 |              |  |
|                                       | PRODUITS                   | NOTRE SOCIÉTÉ            | VOTRE COMPTE                                                                                                  | INFORMATIONS                                                                 |                 |              |  |
|                                       | Promotions                 | Livraison                | Adresses                                                                                                    | Demo 17                                                                      |                 |              |  |
|                                       | Nouveaux produits          | Mentions légales         | Avoirs                                                                                                    | France                                                                       |                 |              |  |
|                                       | Meilleures ventes          | Conditions d'utilisatio  | n Commandes                                                                                                   | Ecrivez-nous : support@econ                                                  | niz.com         |              |  |
|                                       |                            |                          |                                                                                                    |                                                                              |                 |              |  |
|                                       |                            | A propos                 | Informations                                                                                                  |                                                                              |                 |              |  |

### 7) Bénéfices clients

Les clients trouve rapidement comment vous joindre en cas de questions ou de soucis.

#### 8) Bénéfices marchand

Les clients vous contact plus facilement.